# [DDworks21/Trial Site]

# 依頼者様向け操作の説明

国立研究開発法人国立がん研究センター 2020年9月23日

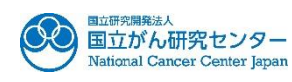

## 操作にあたっての注意事項

■ ログイン画面のCustomer IDには「NCCJ」を入力してください。

■ パスワード付PDFは交付しないでください。

■ 文書交付時の「緊急」チェックボックスは使用しないでください。お急ぎの 場合は治験事務室まで電話でご相談ください。

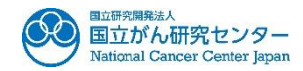

ログイン後の画面

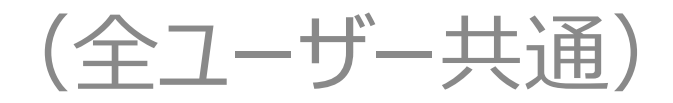

| 文書授受                   | IRB情報                   |
|------------------------|-------------------------|
| 現在「文書授受」に関するお知らせはありません | 現在「IRB情報」に関するお知らせはありません |
| ワークフロー                 | Q&A                     |
|                        |                         |

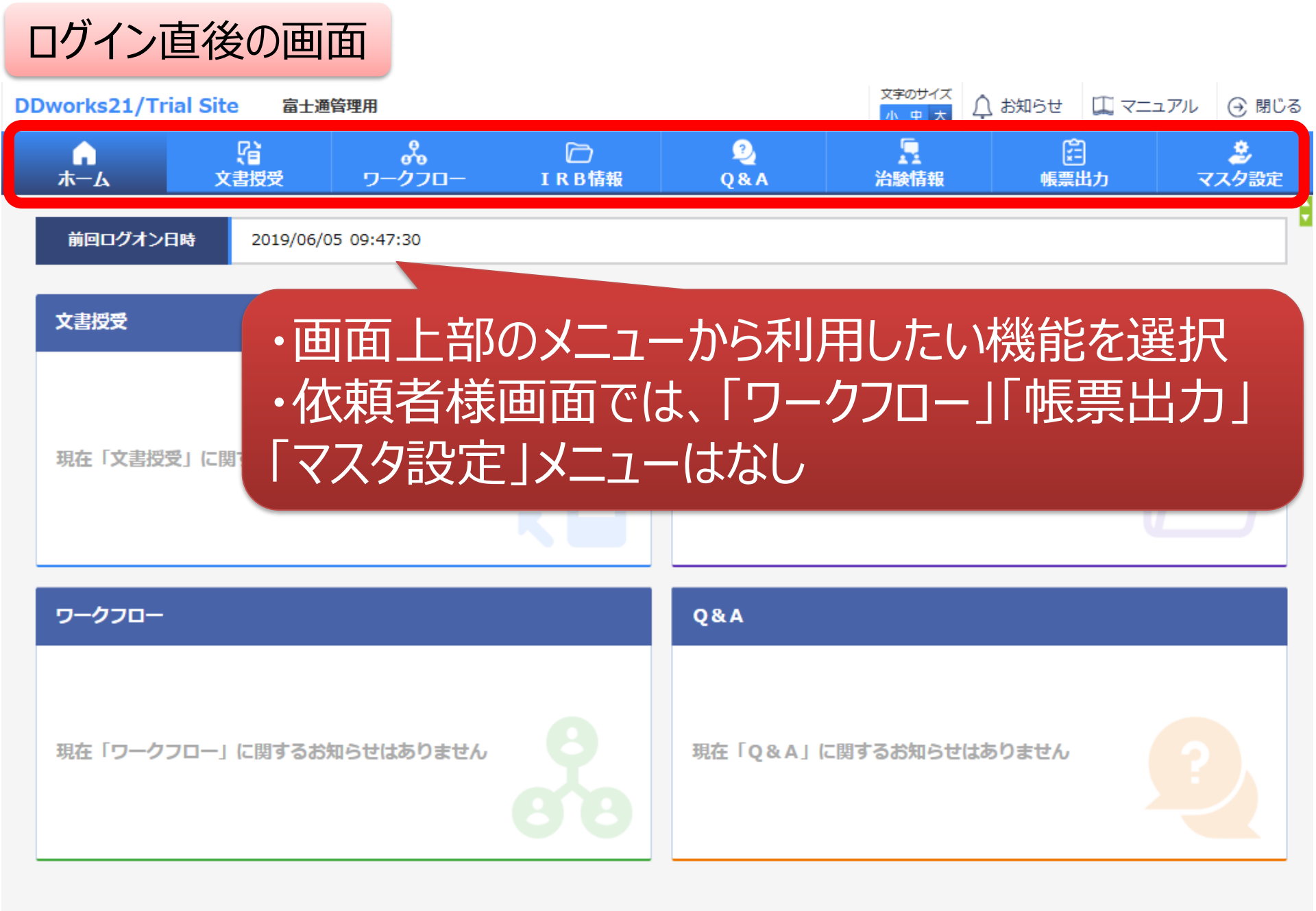

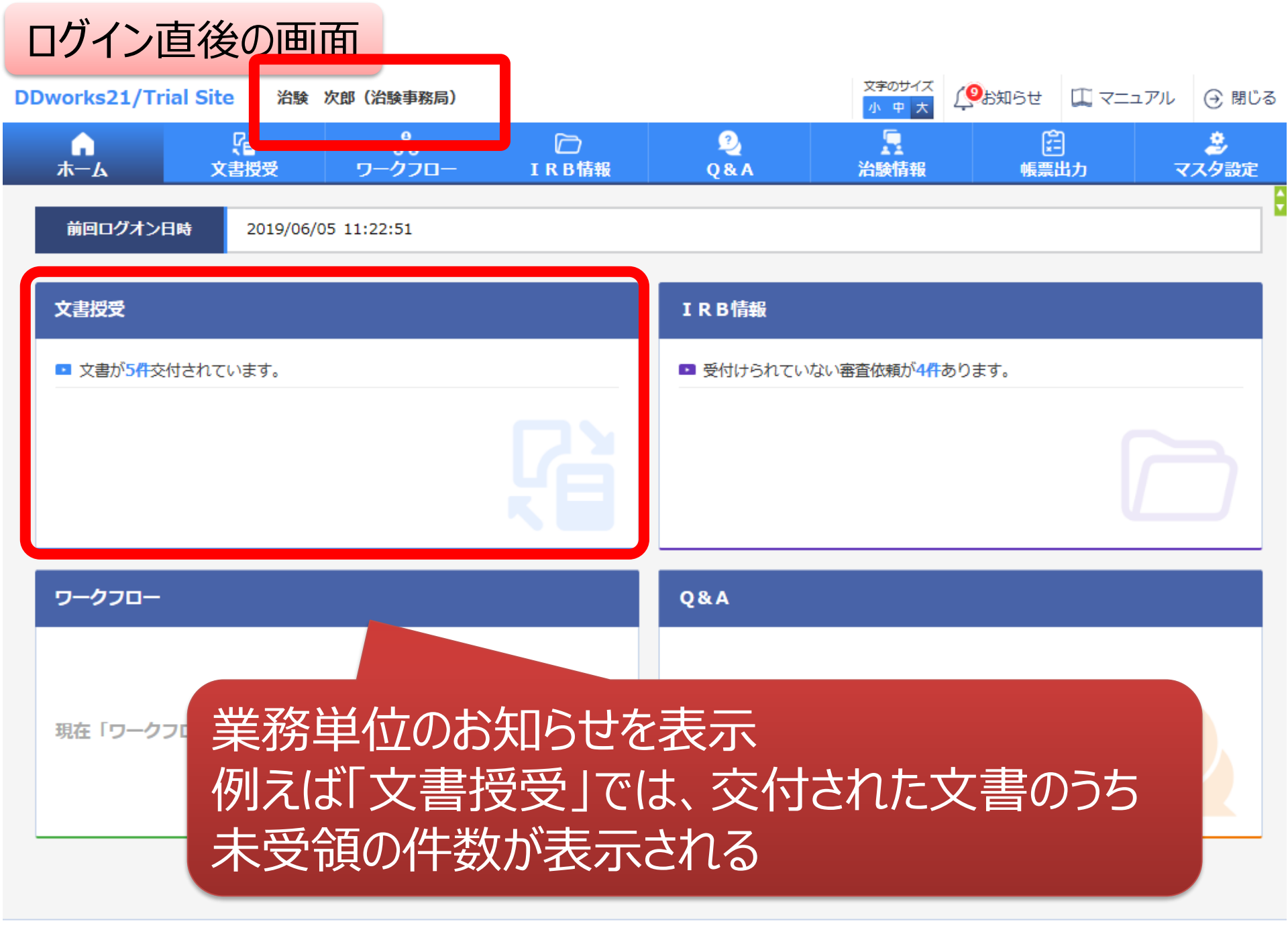

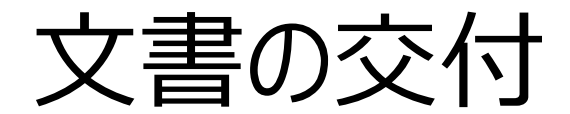

### 例:書式3(新規課題)を 治験事務局に提出

ログイン直後の画面

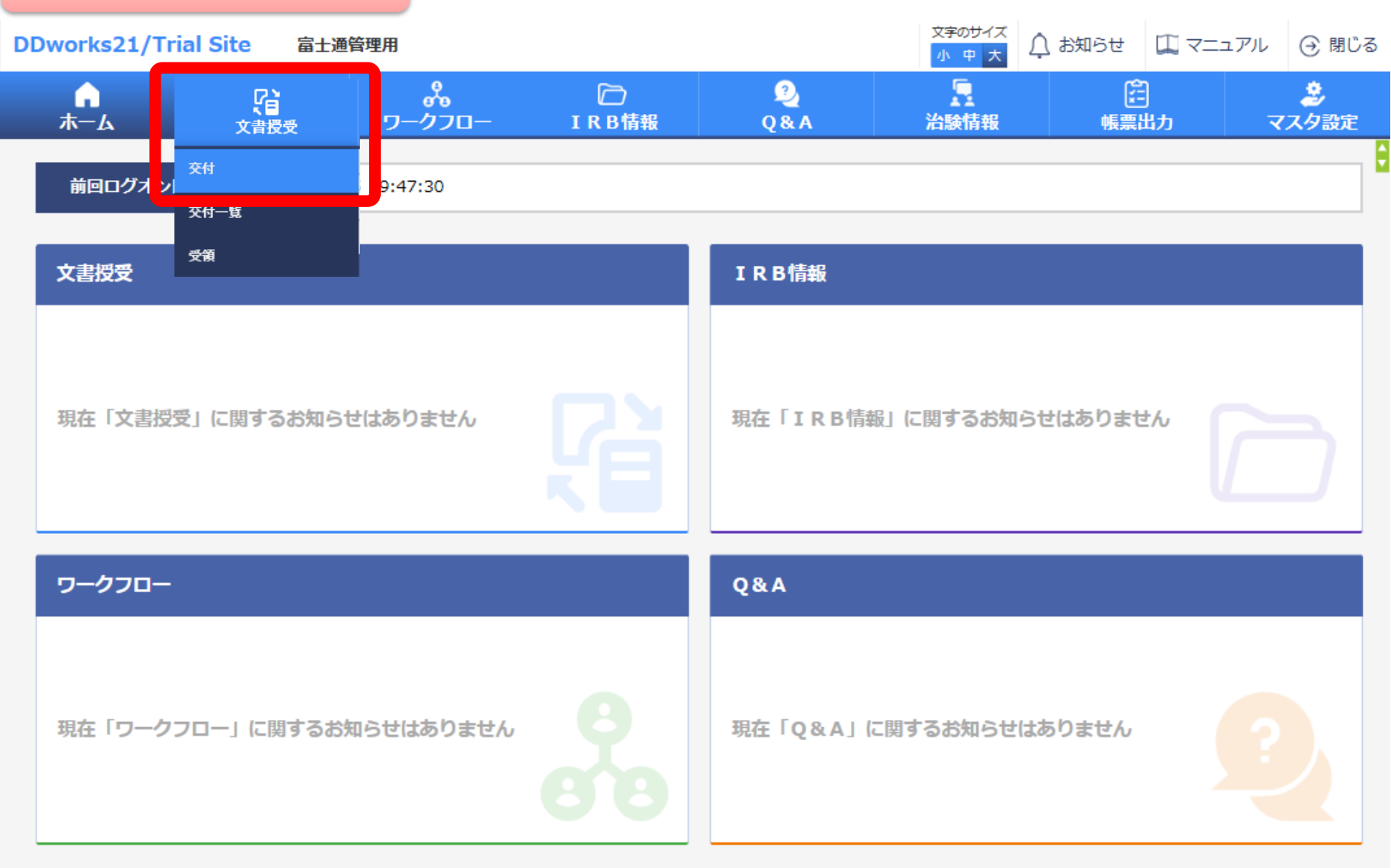

### 文書を交付する画面 例:モニターから新規申請資料を交付する

交付(依頼者)

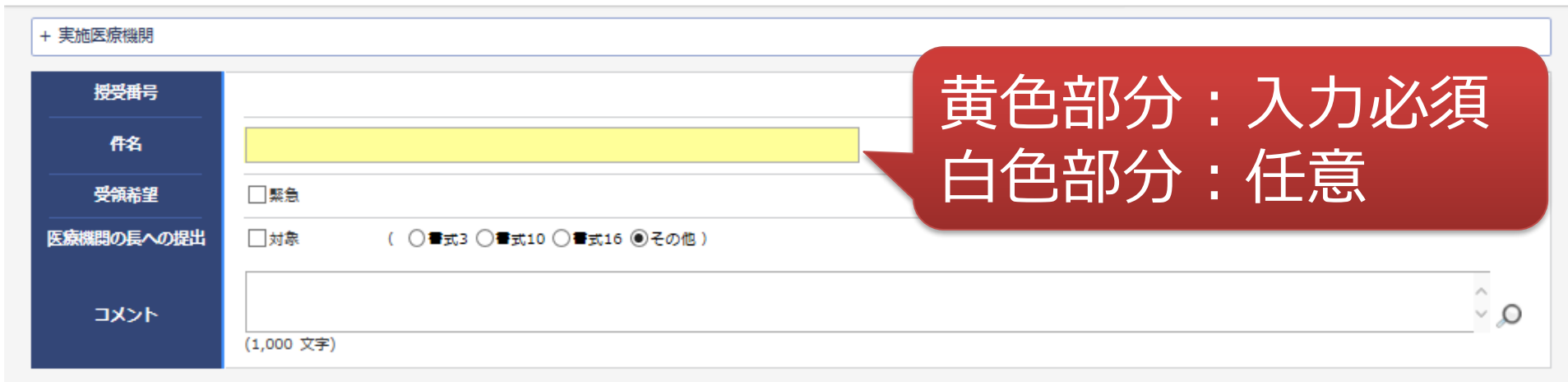

#### ☆付文書

|        | 文書ファイル/資料 | 名称                      | 作成日                           | 版数      |
|--------|-----------|-------------------------|-------------------------------|---------|
|        | דעל       | コードするファイルをここにドロップしてください |                               |         |
| クリア    |           |                         |                               |         |
| 補足資料   |           |                         |                               |         |
|        | アップ       | コードするファイルをここにドロップしてください |                               |         |
| クリア    |           |                         |                               |         |
| 交付先    |           |                         |                               |         |
| 役割     | 氏名        | 状況                      | 受领日時                          |         |
|        |           |                         |                               |         |
| 一時保存   |           |                         |                               |         |
| DDwork |           | 8                       | Copyright 2017-2019 FUJITSU I | LIMITED |

### 文書を交付する画面 例:モニターから新規申請資料を交付する

交付(依頼者)

| + 実施医療機関   |            |                        |                 |                |   |
|------------|------------|------------------------|-----------------|----------------|---|
| 授受番号       |            |                        |                 |                |   |
| 件名         |            |                        |                 |                |   |
| 受領希望       |            |                        |                 |                |   |
| 医療機関の長への提出 | □対象 (      | ○書式3 ○書式10 ○書式16 ⑧その他) |                 |                |   |
| אכאב       |            |                        |                 | \$             | 0 |
|            | (1,000 文字) |                        |                 |                |   |
| 交付文書       |            |                        |                 |                |   |
|            |            | ┾┍┲╤┲╆┲                | まわた ミコキャナフ      | Y              |   |
|            | ・文化        | に関9の基本層                | ヨギ収 で 記 車 い 9 つ |                |   |
| クリア        | ・「医        | 寮機関の長への                | 提出  □対象に        | チェックする         |   |
| 補足資料       | -1-        | 「IDB家本の対               | 免りて埋出する         | スプレが           |   |
|            |            | LIUL目目の別               | SKCU CJELI У а  |                |   |
| クリア        | 可自         |                        |                 |                |   |
| 交付先        |            |                        |                 |                |   |
| 交付先        |            | ff名                    | 状況              | 受婚日時           |   |
| 18.03      |            | 2013                   | V.VU            | No. Not me and |   |

一時保存

÷

### 文書を交付する画面 例:モニターから新規申請資料を交付する

交付(依頼者) + 実施医療機関 授受番号 ・交付文書をアップロード 伴名 書式3、治験実施計画書、治験薬概要書、説明同意文書、履歴 受領希望 書、書式2、他 医療機関の長への提出 ※必ずパスワードなしのPDFを交付してください ~ 0 コメント 交付文書 作成日 版数 名称 アップロードするファイルをここにドロップしてください | 補足資料 アップロードするファイルをここにドロップしてください 交付先 補足資料はIRB資料とはならず、 交付先 役割 システム内には保管されません アップロードが終わったら 交付先を選択します

## 交付する文書の属性情報を登録する画面

| 授受番<br>件名<br>受領希望<br>医療機関の長・ |            | 予め登録<br>中から選打                              | した治験の実施<br>尺することが可能          | 画体制に含まれ<br>影 | いる方の    |        |
|------------------------------|------------|--------------------------------------------|------------------------------|--------------|---------|--------|
| וכאב                         |            | cture (1.4-1)/3240                         |                              |              |         | Q,     |
| 交付文書                         |            | 美 <b>施体制選択</b><br>役割種別                     | ✓実施医療機関 依頼者                  |              |         |        |
| 削除                           | 安全性<br>安全性 | 検索<br>全選択 全解除                              |                              |              | г.      | ND 35X |
| 削除                           | 定期報<br>安全( | 役割名 <b>」 責任医師</b>                          | 利用者名 治験 一郎 (責任医師)            | 利用者名力ナ       | 診療科名 内科 | DD     |
|                              |            | <ul> <li>□ C R C</li> <li>□ 事務局</li> </ul> | 治験 花子 (CRC)<br>治験 次郎 (治験事務局) |              |         |        |
| クリア                          |            |                                            | 決定                           | キャンセル        |         |        |
| ] 補足資料                       |            |                                            | アップロードするファイルをここ              | こドロップしてください  |         |        |
| 新规                           | 見・         | 変更申請                                       | は事務局担当                       | 者宛に交付し       | Fさい     |        |
| 交付先<br>役割                    |            | 氏名                                         | 状況                           |              | 受領日時    |        |

| 授受플号         | 1021000080 - 1                  |            |               |
|--------------|---------------------------------|------------|---------------|
| 件名           | 警式3                             |            |               |
| 受領希望         | ●梁 □                            |            |               |
| 医療機関の長への提出   | ✓対象 ( ●書式3 ○書式10 ○書式16 ○その他)    |            |               |
| コメント<br>交付文書 | 予め登録して     紐付けてくだ               | こある資<br>さい | <b>資料マスタに</b> |
|              | 文書ファイル/資料名称                     | 作成日        | 版數            |
| 割除<br>割除     |                                 | i          |               |
| 割除<br>割除     |                                 |            |               |
| 割除<br>割除     | 治験依頼書(書式3)<br>治験に関する変更申請書(書式10) |            |               |
|              | 安全性情報等に関する報告書(書式16)             | N          |               |
|              | 治験実施計画書                         | ~          |               |
| 217          | 治験楽概要書又は添付又書<br>  症例起生まの目本      |            | /             |
| 加克资料         |                                 |            |               |
|              | 治験責任医師となるべき者の氏名を記載した文書(履歴書)     |            |               |
|              | 治験分担医師となるべき者の氏名を記載した文書(氏名リスト)   |            |               |
|              | 治験の費用の負担について説明した文書              |            |               |
|              | 被験者の健康被害の補償について説明した文書           |            |               |
| 97<br>27     | 被験者の募集の手順(広告等)に関する資料            |            |               |
| 交付先          | 彼験者の女全寺に係る資料<br>  空へ姓は起 (個別起生事) |            |               |
| 交付先          | 女王"注"月報(順別報古青)<br>安全性情報 (定期報告書) |            |               |
| 役割           |                                 |            | <b>党額日時</b>   |
| 事務局(申請等全般)   |                                 |            |               |

| 授受番号       | 1021000080 - 1  |
|------------|-----------------|
| 件名         | 書式3             |
| 受領希望       |                 |
| 医療機関の長への提出 |                 |
| 4480       | 版数:〇〇(必要に応じて記載) |

#### 交付文書

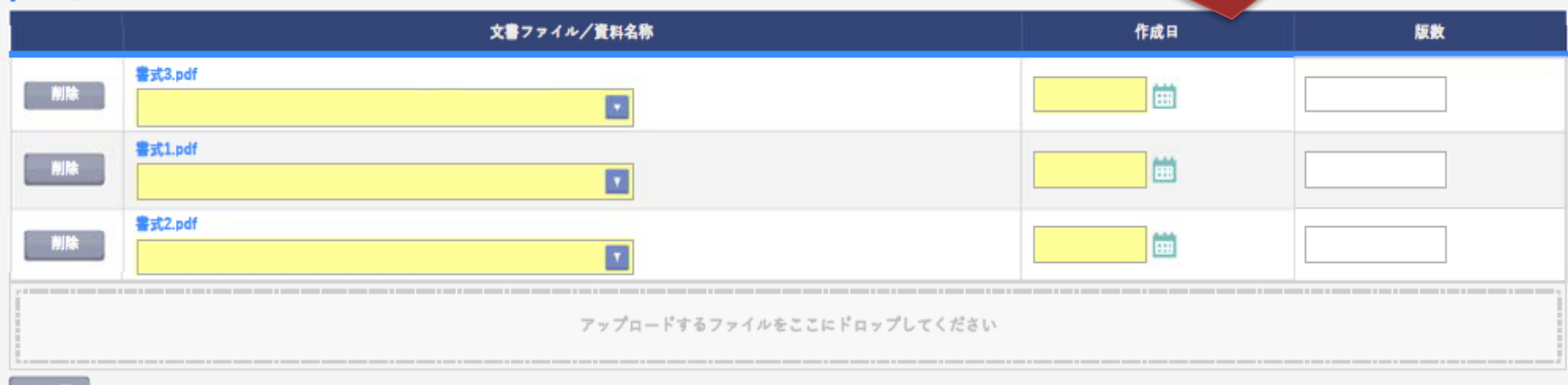

#### 補足資料

| 削除 | 警式2.doc                    |
|----|----------------------------|
|    | アップロードするファイルをここにドロップしてください |
|    |                            |

#### 297

#### 交付先

| 100 TO 100 |  |
|------------|--|

| 役割         | 氏名    | 状況  | 受領日時 |
|------------|-------|-----|------|
| 事務局(申請等全般) | 受入 次郎 | 未受領 |      |
|            | 13    |     |      |

| <b>م</b><br>۳-۲ | City         City         < |          |
|-----------------|----------------------------------------------------------------------------------------------------|----------|
| 交付(依頼者          | )                                                                                                    |          |
| + 実施医療機関        |                                                                                                    |          |
| 授受番号            | 1021000080 - 1                                                                                                    |          |
| 件名              | 書式3                                                                                                    |          |
| 受領希望            | □ <u></u>                                                                                                    |          |
| 医療機関の長への        | 提出 ✓ 対象 ( ●書式3 ○書式10 ○書式16 ○その他 )                                                                                                    |          |
| イイギロ            | (1,000 文手)                                                                                                    | $\hat{}$ |

#### 交付文書

|      | 文書ファイル/資料名称                                 | 作成日        | 版教 |
|------|---------------------------------------------|------------|----|
| 削除   | 書式3.pdf<br>治験依頼書 (書式3)                      | 2019/08/19 |    |
| N/Re | 書式1.pdf<br>治験責任医師/分担医師となるべき者の氏名を記載した文書(履歴書) | 2019/08/13 |    |
| 削除   | 書式2.pdf       治験分担医師となるべき者の氏名を記載した文書(氏名リスト) | 2019/08/14 |    |
|      | アップロードするファイルをここにドロップしてください                  |            |    |
| クリア  |                                             |            |    |

#### 補足資料

| THIAC JE IT           |                            |    |
|-----------------------|----------------------------|----|
| 削除<br>警式2.doc         |                            |    |
|                       | アップロードするファイルをここにドロップしてください |    |
| 2<br>2<br>7<br>1<br>7 |                            |    |
| 交付先                   |                            |    |
| 役割                    | ※ 冬母内家を破羽」 大社を力しい力         |    |
| 事務局(申請等全般)            | ■ * 豆球内谷で唯読し、文内をフリック       |    |
|                       |                            | 14 |
| 一時保存                  | 交付 司禄 14                   |    |

| 交  | 付文書       | の一覧を                   | 参照        | する画面                         |                            |                                                                         |           |              |          |
|----|-----------|------------------------|-----------|------------------------------|----------------------------|-------------------------------------------------------------------------|-----------|--------------|----------|
| 5  | 戻る治験      | 大郎(休頼者)                |           |                              |                            | 文字のサイズ<br>小中大                                                           | ⚠ お知らせ    | 🎞 マニュアル      | ⊙ 閉じる    |
|    | <b>А</b>  | ♀<br>文書授受              | 〇<br>IRB情 | ②<br>報    Q&A                | <u>「</u><br>治験情報           |                                                                         |           |              |          |
| 交付 | 寸一覧(依 清書) | )                      |           |                              |                            |                                                                         |           |              | ÷        |
| >1 | 新規登       | 録                      |           | ことをクリックし、<br>絞り込み検索す         | することが可能                    |                                                                         |           |              |          |
|    |           | 件名                     |           | 実施計画書番号                      | 実施医療機関(診療科)                |                                                                         | 交付者       | 交付日          | 時        |
|    | 未受領       | 安全性情報(書式16<br>(定期報告)   | )<br>rg   | 5T-P01                       | トライアル病院(内科)                | 治験<br>者)                                                                | 111 太郎(依頼 | 2019/06/05 : | 14:53:29 |
|    | 受領        | 治験実施状況報告書<br>11)       | ·a式       | ST-P01                       | トライアル病院(内科)                | 治験<br>者)                                                                | 111 太郎(依頼 | 2019/06/05   | 11:22:08 |
|    | 受領        | 治験に関する変更申請<br>(書式10)   | 書 .s      | ST-P01                       | トライアル病院(内科)                | 治験<br>者)                                                                | 111 大郎(依頼 | 2019/06/05   | 11:20:26 |
|    | 未受領       | 安全性情報(書式16<br>(その3:肝炎) | )         | 5T-P01                       | トライアル病院(内科)                | 治<br>験<br>者)                                                            | 111 太郎(依頼 | 2019/06/05   | 11:16:23 |
|    | 未受領       | 安全性情報(書式16<br>(その:貧血)  |           | -T-P01                       | トライアル病院(内科)                | 治験<br>者)                                                                | 111 大郎(依頼 | 2019/06/05   | 11:15:04 |
|    | 未受領       | 安全性情報(書式16<br>(その1:貧血) |           | ┵┵╪╸╸つ                       |                            | 治<br>(1)<br>(1)<br>(1)<br>(1)<br>(1)<br>(1)<br>(1)<br>(1)<br>(1)<br>(1) |           | »—т ДК.      | 12       |
|    | 未受領       | 治験審査依頼(書式              | 父1        | 可又書の人                        | 、テータ人を唯語                   | ぶ96                                                                     | こと刀       | 、「」月ビ        |          |
|    | 受領        | 申請前ヒアリング用              |           | <b>頁:──</b> 部)ァ<br>ユ△古. ≡#++ | ト 文 禎 の り<br>- 巫 谷 レ ナ い ナ | NI N                                                                    |           |              |          |
|    | ❹緊急       |                        | マ<br>*交*  | 之前: 誰も                       | りラー明していん<br>当者が受領した場       | 合はここ                                                                    | こでの表示     | 示が消える        |          |

# IRB結果確認

## 主にモニターの操作

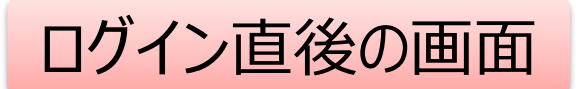

DDworks21/Trial Site \*

治験太郎(依頼者)

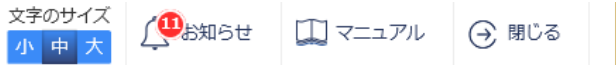

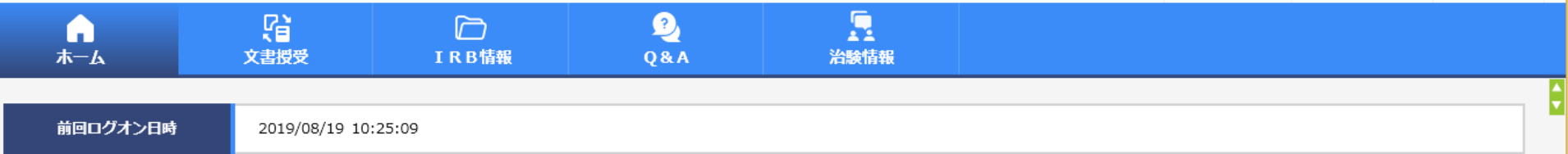

| 文書授受                     |     | IRB情報                                     |
|--------------------------|-----|-------------------------------------------|
| 現在「文書授受」に関するお知らせはありません   |     | ■ 未確認の審査結果通知書があります。審査結果を確認してください。         |
| ワークフロー                   |     | Q&A                                       |
| 現在「ワークフロー」に関するお知らせはありません | 900 | <ul> <li>回答が1件あります。</li> <li>2</li> </ul> |

DDworks21/Trial Site V01.02.00R20190515

Copyright 2017-2019 FUJITSU LIMITED

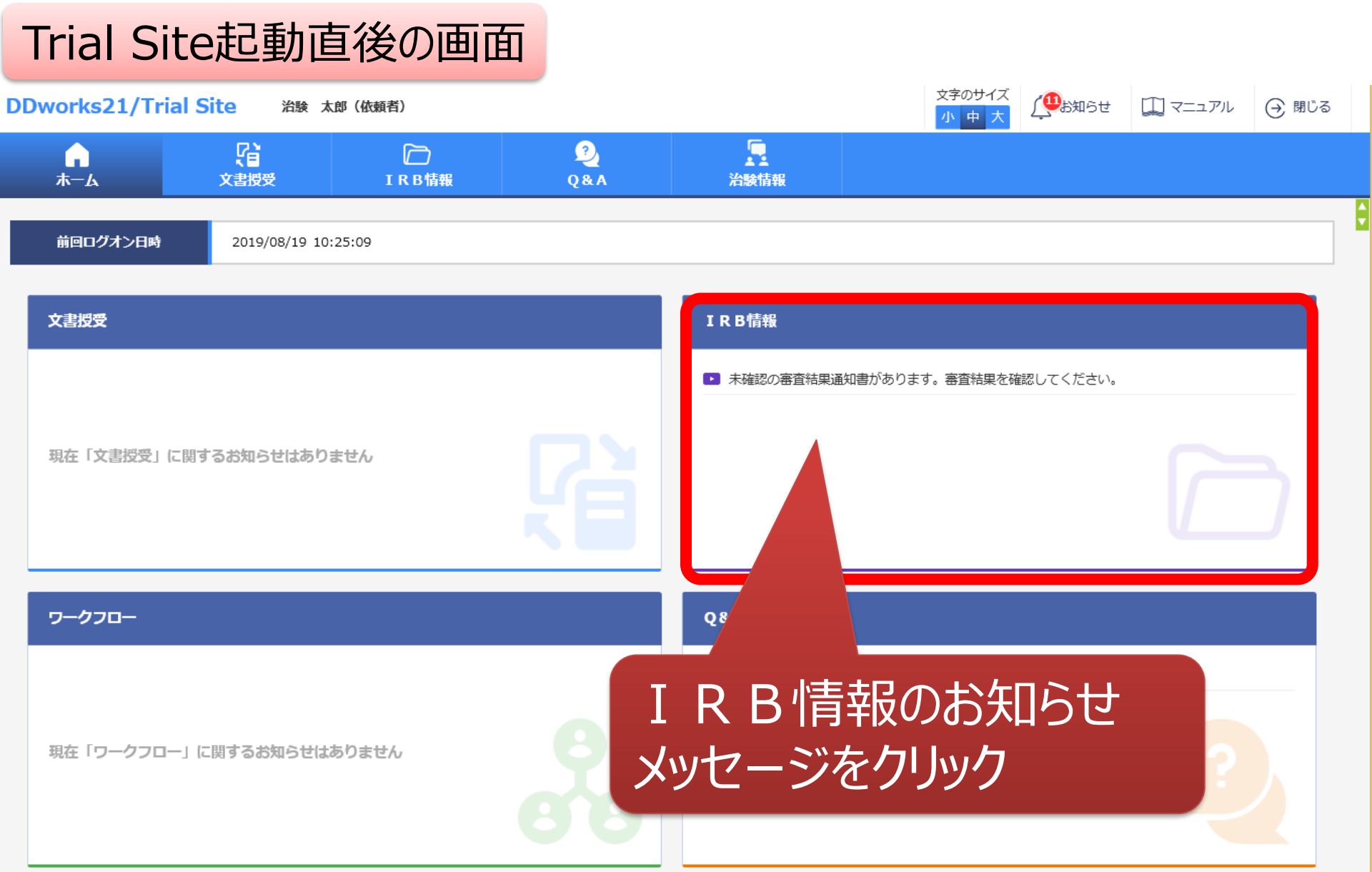

Copyright 2017-2019 FUJITSU LIMITED

|    | Ι     | R B 会議一                                                                                                    | 覧の画面       |                  |           |        |              |                                                                                                    |            |       |   |  |  |
|----|-------|----------------------------------------------------------------------------------------------------|------------|------------------|-----------|--------|--------------|----------------------------------------------------------------------------------------------------|------------|-------|---|--|--|
| Ś  | 戻     | る 治験 太郎 (依頼者)                                                                                                    |            |                  |           | ×<br>/ | 字のサイズ<br>小中大 | ↓<br>●<br>B<br>U<br>B<br>B<br>B<br>B<br>B<br>B<br>B<br>B<br>B<br>B<br>B<br>B<br>B<br>B<br>B<br>B<br>B | 🋄 マニュアル    | ⊖ 閉じる |   |  |  |
|    | 7     | ▲ Classical Control Control Cont | D<br>IRB情報 | 2)<br>Q&A        | 上<br>治験情報 |        |              |                                                                                                    |            |       |   |  |  |
| 3  | I R I | B会議一覧                                                                                                    |            |                  |           |        |              |                                                                                                    |            |       | ÷ |  |  |
| >1 |       | ▲詳々                                                                                                    |            |                  | ТРВ名称     |        |              | 7 茶 向 答                                                                                               | 結甲薩        | ≣20   |   |  |  |
|    |       | 2010年05日度治験裏答委目会                                                                                                    |            |                  |           |        | ,            | *C-3%1=11=1                                                                                           |            | PD    |   |  |  |
|    |       |                                                                                                    |            |                  |           |        |              |                                                                                                    | LEQ<br>1-1 |       | ) |  |  |
|    |       | 2019年03月侵泊胰番疽安貝宏                                                                                                    |            | トフィアル人子1900泊験番直安 | 見云        |        |              |                                                                                                    | EQ C       |       |   |  |  |
|    |       | 20YY年MM月度治験審査委員会                                                                                                    |            | トライアル大学治験審査委員会   |           |        |              |                                                                                                    | Ę          |       |   |  |  |
|    |       | 20YY年1月度治験審查委員会                                                                                                    |            | B                |           |        |              |                                                                                                    |            |       |   |  |  |
|    |       |                                                                                                    |            |                  |           |        |              |                                                                                                    |            |       |   |  |  |

対象の会議名をクリック

| IRB             | 番笡結果                                                                                                    | <b> <b> </b></b> | 忍の但        | 目面         |                          |                   |                        |                       |  |
|-----------------|----------------------------------------------------------------------------------------------------|------------------|------------|------------|--------------------------|-------------------|------------------------|-----------------------|--|
| テ 戻る 治験         | (UBANG DE BANG DE BA | 🛄 דבדע           | (→ 閉じる     |            |                          |                   |                        |                       |  |
| <b>∩</b><br>ホーム | <b>公</b><br>文書授受                                                                                                    | I                | D<br>R B情報 | 2<br>Q & A | 沿験情報                     |                   |                        |                       |  |
| IRB審査結果確        | 5 <b>7</b><br>60                                                                                                    |                  |            |            |                          |                   |                        |                       |  |
| + I R B会議       |                                                                                                    |                  |            |            |                          |                   |                        |                       |  |
| 確認              | 結果                                                                                                    | 通知書              | 添付<br>資料   | 審査事項       | 被験薬の                     | 化学名/依頼者名<br>試画書番号 | 管理                     | 理番号/責任医師<br>医療機関(診療科) |  |
| ■ 承認            |                                                                                                    | M                |            | 継続審査       | TST-K01/トライア)<br>TST-P01 | ル製薬               | TST1001/治験<br>トライアル病院( | 一郎(責任医師)<br>(内科)      |  |
| 一括ダウンロード        |                                                                                                    |                  |            |            |                          |                   |                        |                       |  |
| 民 未確認 🕒 確認      | Â                                                                                                    |                  |            |            |                          |                   |                        |                       |  |
|                 | 通知                                                                                                    | 印書               | の内         | 容を確認       | м<br>Д                   |                   |                        |                       |  |

## 結果通知の交付はIRB開催の7日後を予定

DDworks21/Trial Site V01.02.00R20190515

Copyright 2017-2019 FUJITSU LIMITED

# Q&A機能(質問·連絡)

## 主にモニターの操作

| 質問·連絡         | 格登録0        | D画面         |          |                  |         |               |        |         |        |   |
|---------------|-------------|-------------|----------|------------------|---------|---------------|--------|---------|--------|---|
| 戻る     治験 太郎( | (依頼者)       |             |          |                  |         | 文字のサイズ<br>小中大 | (如よ知らせ | 🛄 マニュアル | (→ 閉じる |   |
| С<br>— — А    | <b>文書授受</b> | D<br>IRB情報  | 2<br>Q&A | <b>上</b><br>治験情報 |         |               |        |         |        |   |
| 質問・連絡登録       |             |             |          |                  |         |               |        |         |        | ÷ |
| + 実施医療機関      |             |             |          |                  |         |               |        |         |        |   |
| 質問・連絡区分       |             | ○連絡/確認      |          |                  |         |               |        |         |        |   |
| 質問・連絡番号       |             |             |          |                  |         |               |        |         |        |   |
| 起票者           | 治験太郎(依頼     | <b>(</b> 者) |          |                  |         |               |        |         |        |   |
| タイトル          |             |             |          |                  |         |               |        |         |        |   |
| 起票日時          |             |             |          |                  |         |               |        |         |        |   |
| 起票内容          | (1,000 文字)  |             |          |                  |         |               |        |         | Q Q    |   |
| 起票時補足資料       |             |             | アップロードす  | 「るファイルをここにドロ     | ロップしてくた | さい            |        |         |        |   |

| 登録                  |                    |         |
|---------------------|--------------------|---------|
|                     |                    |         |
| DDworks21/Trial Sit | V01 03 00D20100515 | Copyria |

DDWOrks21/ I rial Site V01.02.00R20190515

回答・確認者

選択

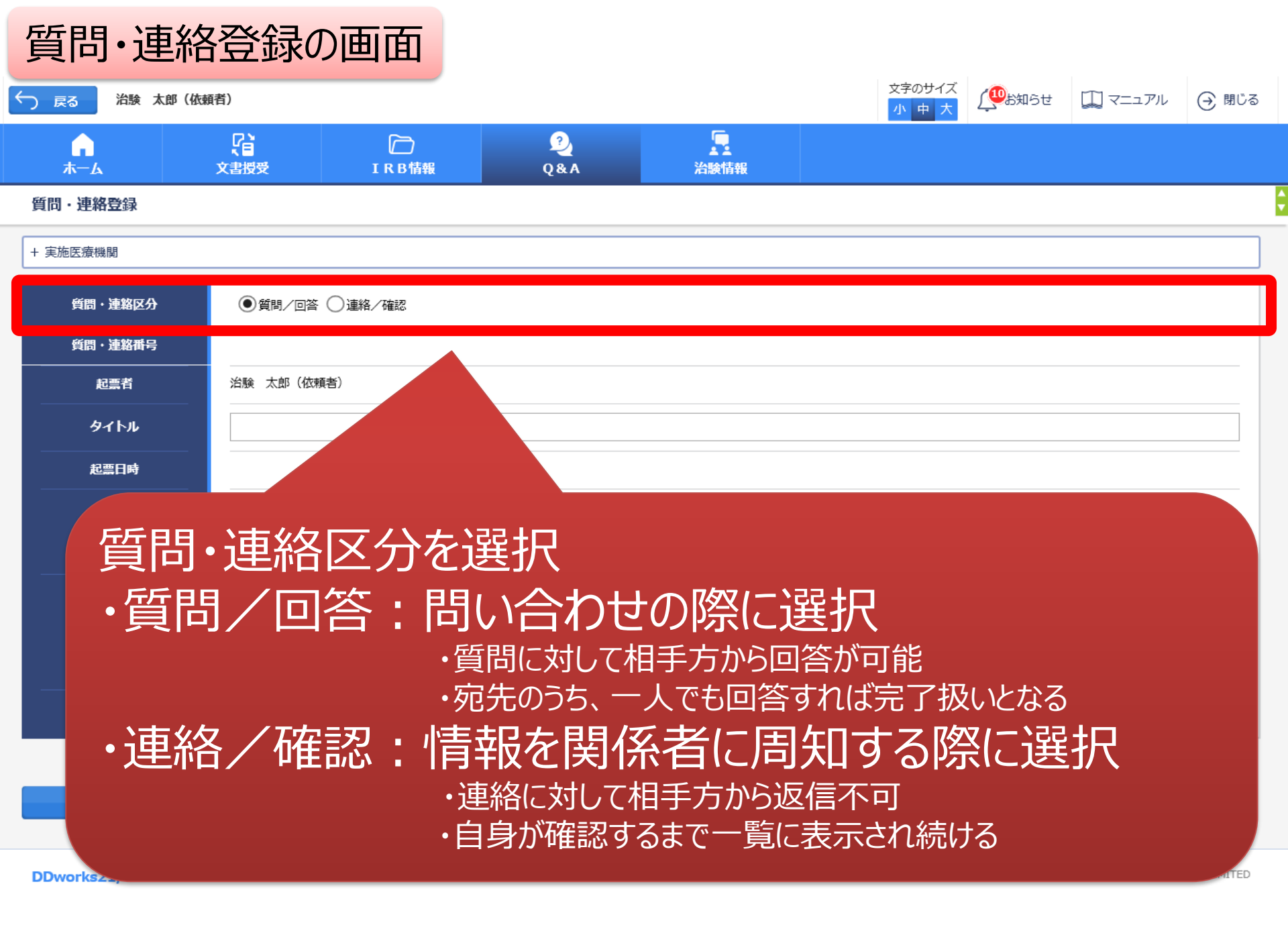

| _               |                                           |          |                | サマクサイブ     | _                    |        |                                 |
|-----------------|-------------------------------------------|----------|----------------|------------|----------------------|--------|---------------------------------|
| 5 治験太郎(依        | 頬者)                                       |          |                | <u>小中大</u> | ( <sup>QU</sup> S知らせ | דבבר 🛄 | $\overline{\ominus}$            |
| <b>∩</b><br>⊼—А | に         に           文書授受         IRB情報  | 2<br>Q&A | いた<br>治験情報     |            |                      |        |                                 |
| 連絡登録            |                                           |          |                |            |                      |        |                                 |
| <b>拖医療機関</b>    |                                           |          |                |            |                      |        |                                 |
| 質問・連絡区分         | ● 質問/回答 ○ 連絡/確認                           |          |                |            |                      |        |                                 |
| 質問・連絡番号         |                                           |          |                |            |                      |        |                                 |
| 起票者             | 治験 太郎(依頼者)                                |          |                |            |                      |        |                                 |
| タイトル            | 001007                                    |          |                |            |                      |        |                                 |
| 起票日時            |                                           |          |                |            |                      |        |                                 |
| 起票内容            | ○○について、詳細をお教えください。<br>質問の詳細は添付資料をご参照ください。 |          |                |            |                      |        | $\hat{\mathbf{v}}_{\mathbf{v}}$ |
|                 | (1,000 文字)                                |          |                |            |                      |        |                                 |
|                 |                                           | アップロー    | ドするファイルをここにドロッ | っプしてください   |                      |        |                                 |
| 起票時補足資料         | <br>                                      | - ド完了)   |                |            |                      |        |                                 |
|                 |                                           |          |                |            |                      |        |                                 |

・1911年の16月1日に、1911年の日本で入り ・必要に応じて「起票時補足資料」欄に各種ファイルを添付すること も可能(但しシステム内には保管されない)

| 質問·連                | 格登録0                 | )画面        |           |               |               |                  |                       |             |
|---------------------|----------------------|------------|-----------|---------------|---------------|------------------|-----------------------|-------------|
| ← 戻る 治験 太郎          | (依頼者)                |            |           |               | 文字のサイズ<br>小中大 | ( <b>W</b> ab知らせ | 🋄 マニュアル               | ⊖ 閉じる       |
|                     | 【】<br>文書授受           | D<br>IRB情報 | ?)<br>Q&A | い<br>治験情報     |               |                  |                       |             |
| 質問・連絡登録             |                      |            |           |               |               |                  |                       |             |
| + 実施医療機関            |                      |            |           |               |               |                  |                       |             |
| 質問・連絡区分             |                      | ○連絡/確認     |           |               |               |                  |                       |             |
| 質問・連絡番号             |                      |            |           |               |               |                  |                       |             |
| 起票者                 | 治験 太郎(依頼             | 渚)         |           |               |               |                  |                       |             |
| タイトル                |                      |            |           |               |               |                  |                       |             |
| 起票日時                | _                    |            |           |               |               |                  |                       |             |
| 起票内容                | (1,000 文字)           |            |           |               |               |                  |                       | Q Ç         |
| 起票時補足資料             |                      |            | アップロード    | するファイルをここにドロッ | ップしてください      |                  |                       |             |
|                     | クリア                  |            |           |               |               |                  |                       |             |
| 回答・確認者              |                      |            |           |               |               |                  |                       |             |
| 宛先を                 | 選択                   |            |           |               |               |                  |                       |             |
| DDworks21/Trial Sit | C V01.02.00R20190515 |            |           |               |               | Сор              | yright 2017-2019 FUJI | TSU LIMITED |

## 質問・連絡登録の画面

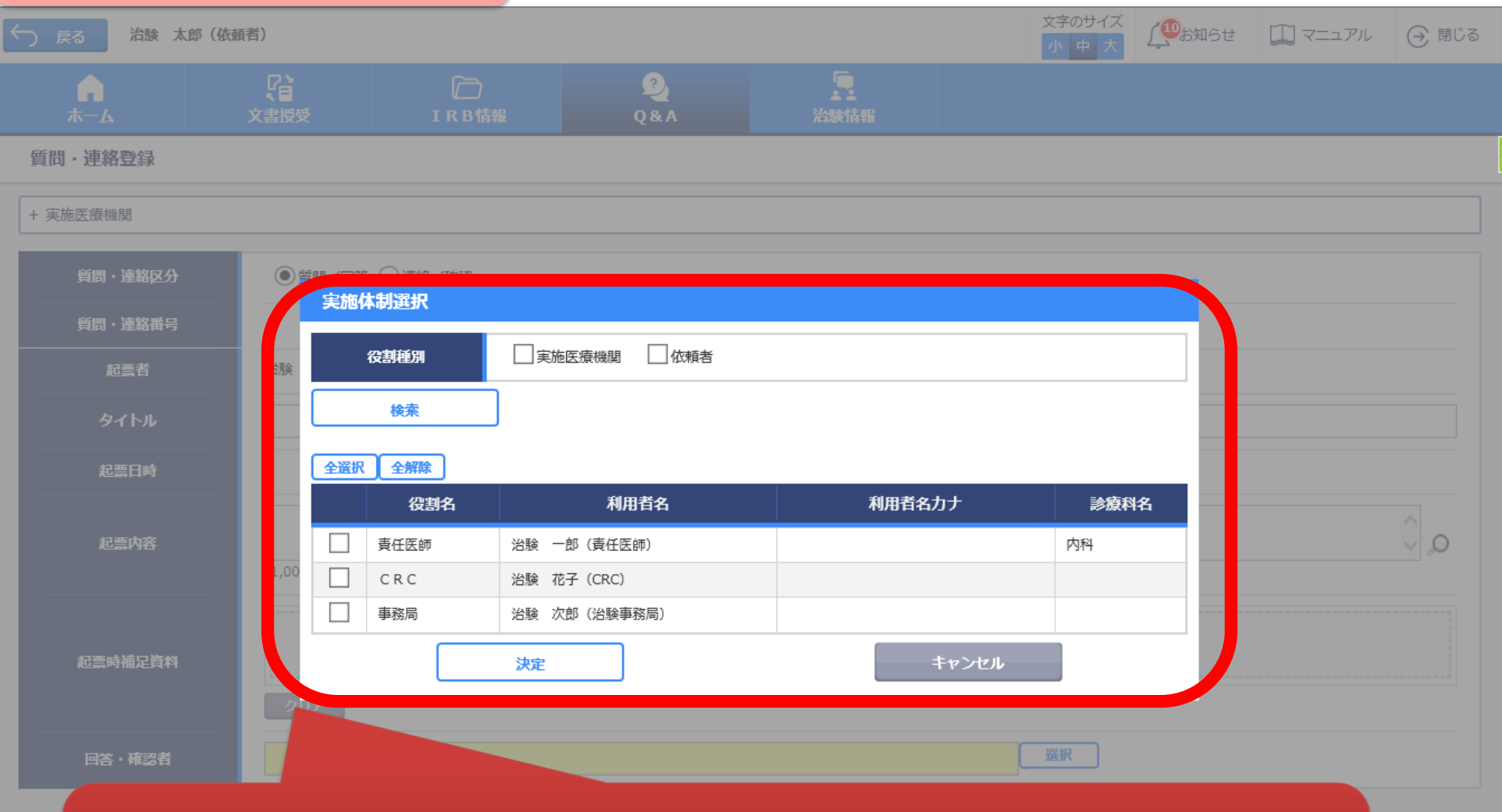

予め登録した治験の実施体制に含まれる方の中から 選択することが可能

DD

| 貿  | Į | 問   | · 連   | 絡一覧              | の画面        |                    |                                        |                            |                     |         |   |
|----|---|-----|-------|------------------|------------|--------------------|----------------------------------------|----------------------------|---------------------|---------|---|
| Ś  | 戻 | 5   | 治験    | 太郎(依頼者)          |            |                    |                                        | 文字のサイズ       小     中     大 | 💯 ಶಿಸ್ತಾನಕ 🎵 ನರ್ವಾ  | ル 🔾 閉じる |   |
|    | ; |     |       | <b>了</b><br>文書授受 | D<br>IRB情報 | 2<br>Q&A           | 治験情報                                   |                            |                     |         |   |
| 質  | 問 | 連絡  | 各一覧   |                  |            |                    |                                        |                            |                     |         | ¢ |
| >1 | [ |     | 新規登錄  | Ŗ                |            |                    |                                        |                            |                     |         |   |
|    |   |     | 状況    | 質問・連絡番号          | タイトル       | 被験薬の化学名<br>実施計画書番号 | 管理番号/責任医師<br>実施医療機関(診療科)               | 起票者                        | 起票日時                | 起票元     |   |
|    |   | Q.  |       | 1021000037 - 1   | 0010017    | TST-K02<br>TST-P02 | TST1002/治験 一郎(責任医<br>師)<br>トライアル病院(内科) | 治験 太郎(依頼<br>者)             | 2019/08/19 10:20:57 |         |   |
|    |   |     | 一覧出力  |                  |            |                    |                                        |                            |                     |         |   |
|    | C | 2.質 | 間 👍 й | 148 🛛 🟹 回答未読     |            |                    |                                        |                            |                     |         |   |

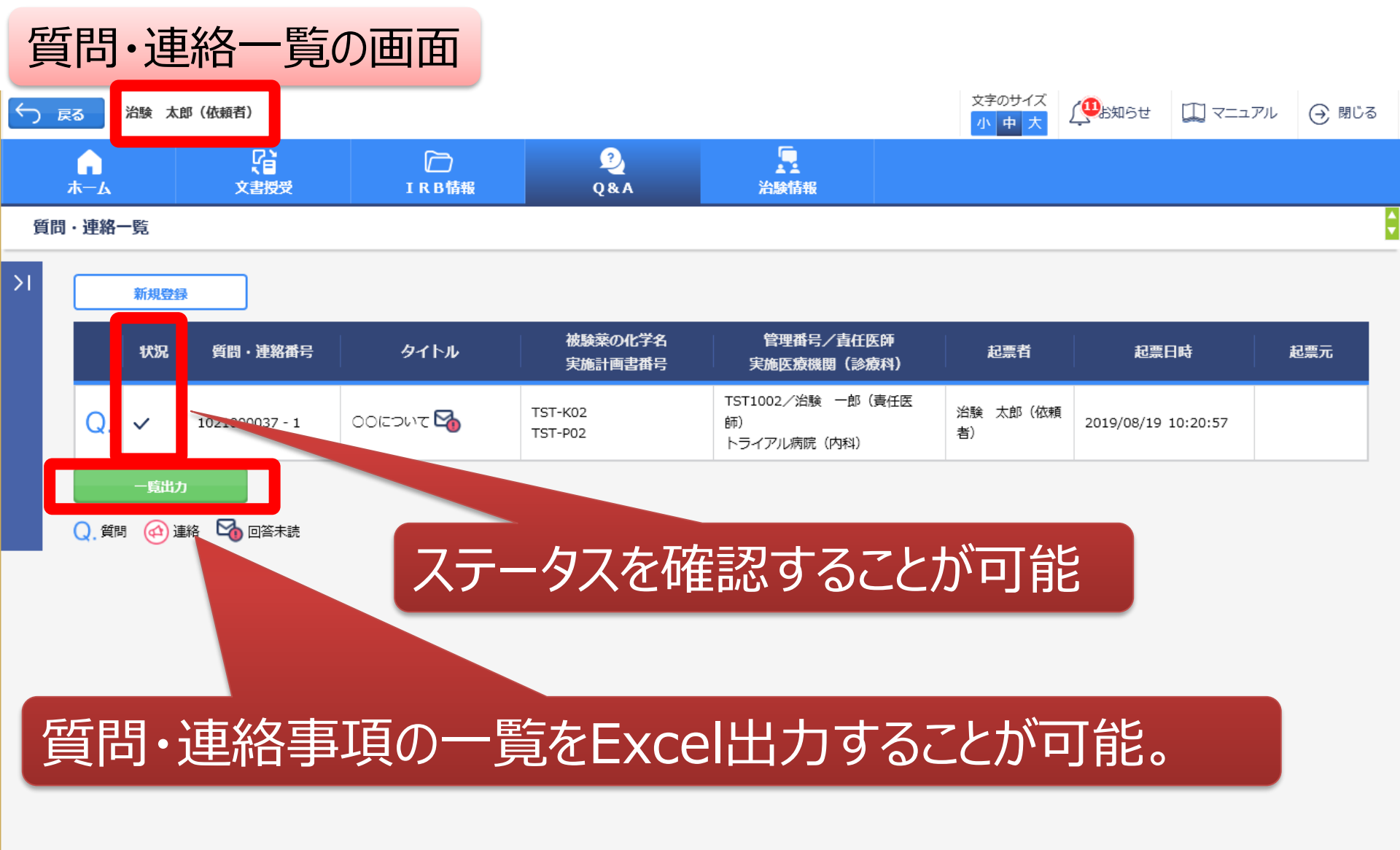

# 通知メールサンプル画面

DDworks21/Trial Siteの以下の文書が受領されました。

依頼者:受入テスト製薬 件名:書式3 実施計画書番号:TS-T100-P01 管理番号:T1001 責任医師:受入 一郎 交付者:受入 太郎 コメント:

交付又は受領、質問連絡 が登録された場合、相手に メールが送信される

<交付文書一覧> 資料名(作成日):治験依頼書(書式3)(2019/08/19) 資料名(作成日):治験責任医師/分担医師となるべき者の氏名を記載した文書(履歴書)(2019/08/13) 資料名(作成日):治験分担医師となるべき者の氏名を記載した文書(氏名リスト)(2019/08/14)

 1.以下のログオンURLにて、ユーザIDとパスワードを入力してログオンしてください。 <u>https://nx.ddworks.gp-sol.com</u>
 2.DDworks21 | Portal 画面で Trial Site ボタンをクリックしてください。

|本メールは送信専用となっております。このメールに返信いただいても、 回答いたしかねますのでご了承ください。

帳票サンプル

## • 起票者、起票日時、起票内容、起票時補足資料

質問·連絡一覧

回答·確認状況、回答·確認者名、回答·確認日時、
 回答内容、回答時補足資料 等

| 起票者           |                                   | 起票日時            |        | 質問·連絡区分 | 外队          |                   | 起票内容                              |              | 起票時補足   | 資料  |      |
|---------------|-----------------------------------|-----------------|--------|---------|-------------|-------------------|-----------------------------------|--------------|---------|-----|------|
| 受入一郎          |                                   | 2019/03/05 13:3 | 35:49  | 質問/回答   | 実施計画書       | に関する質問            | 実施計画書について〇〇〇                      | 実施計画書について000 |         |     |      |
| 受入 太郎         | 太郎 2019/03/07 11:11:03 質問/回答 質問テス |                 |        | 翻玩      |             | テスト起票             | テスト起票                             |              |         |     |      |
| 受入 太郎         | 入 太郎 2019/03/07 11:34:50 連絡/      |                 | 連絡/確認  | 文書ファイル  | 取込解除のお願い    | 恐れ入りますが当交付文書に誤記が判 | 恐れ入りますが当交付文書に誤記が判明したため受領を解除して下さい。 |              |         |     |      |
| 受入次郎          | 入次郎 2019/07/26 8:52:52            |                 | 2:52   | 連絡/確認   | 書式9         |                   |                                   |              |         |     |      |
| 受入 花子         |                                   | 2019/08/08 14:4 | 14:04  | 質問/回答   | 書式12        |                   | 確認をお願い致します                        |              |         |     |      |
| 受入 花子 回答•確認状況 |                                   | 回答              | ·確認者役割 |         | 回答·確認者名     | 回答·確認日時           | 回答内容                              | <u> </u>     | 回答時補足資料 | 起票元 |      |
|               | 済                                 |                 | 依頼     | 依頼者側担当者 |             | 受入 太郎             | 2019/03/05 13:38:17               | ご質問の点は△△です   | -       |     | 文書授受 |
|               | 済                                 |                 | 事務     | 司(申請等会  | 全般)         | 受入 次郎             | 2019/03/07 11:12:46               | 11:12:46 了解  |         |     | -    |
|               | 済                                 |                 | 事務     | 司(申請等会  | <b>è般</b> ) | 受入 次郎             | 2019/03/07 11:37:22               |              |         |     | 文書授受 |
|               |                                   |                 | 責任     | 医師      |             | 受入 一郎             |                                   |              |         |     | -    |
|               | 済                                 |                 | 責任     | 医師      |             | 受入一郎              | 2019/08/08 14:46:10               | 確認しました       |         |     | -    |
|               |                                   |                 | 責任     | 医師      |             | 受入一郎              |                                   |              |         |     | -    |

文書作成保管状況一覧

- ・ 資料名称、作成日、版数、ファイル名、原本区分
- ・ワークフロー承認日時、IRB開催日・審査事項・結果 等

| 資料名称                     |       | 作成日         | 版数        |            | 改訂概要    |                           | 改訂理由     | ファイル名                     |                   |      | 原本区分  |
|--------------------------|-------|-------------|-----------|------------|---------|---------------------------|----------|---------------------------|-------------------|------|-------|
| 治験分担医師・治験協力者リスト(書        | 式2)   | 2019/03/05  | 20190305  |            |         |                           |          | 治験分担医師協<br>YYYYMMDD.p     | 弱力者リスト(書式2)<br>df |      | 電子    |
| 治験依頼書(書式3)               |       | 2019/03/04  | 20190304  |            | test    |                           |          | 文書ファイル.pdf                |                   |      | 電子    |
| 治験依頼書(書式3)<br>治験依頼書(書式3) |       | 2019/03/04  |           |            | サンプル書式3 | (                         |          | @治験依頼書(書式3)(YYYYMMDD).pdf |                   |      | 電子    |
|                          |       | 2019/03/05  | 20190305  |            | 治験審査依頼( | (書式3)                     |          | @治験依頼書                    | (書式3)(YYYYMMDD)   | .pdf | 電子    |
| 台験審査依頼書(書式4)             |       | 2019/03/06  | 102100002 | 5          | 治験の実施の適 | 否(貧血)                     |          | F04_000001_0              | 000_20190306.pdf  |      | 電子    |
|                          | ワークン  | 70-承認日時     | Ē         | ΙR         | RB開催日   | IRB会議行                    | 名        |                           | I R B審査事項         | IRE  | 3審査結果 |
|                          | 2019/ | /03/05 14:5 | 5:36      | 201        | 9/03/07 | ◆×使用不可<br>委員会             | 可◆2019年3 | 月治験審査                     | (該当なし)            | 承認   |       |
|                          | -     |             |           | 2019/03/07 |         | ◆×使用不可◆2019年3月治験審査<br>委員会 |          | 治験の実施の適否                  |                   |      |       |
|                          | -     |             |           | 2019/03/07 |         | ◆×使用不可<br>委員会             | 可◆2019年3 | 月治験審査                     | 治験の実施の適否          | 承認   |       |
| -                        |       |             |           | 201        | 9/03/07 | ◆×使用不可<br>委員会             | 可◆2019年3 | 月治験審査                     | 治験の実施の適否 承認       |      |       |
|                          | -     |             |           | 201        | 9/03/07 | ◆×使用不可<br>委員会             | 可◆2019年3 | 月治験審査                     | 治験の実施の適否          | 承認   |       |

### \* 交付日時: 追加予定